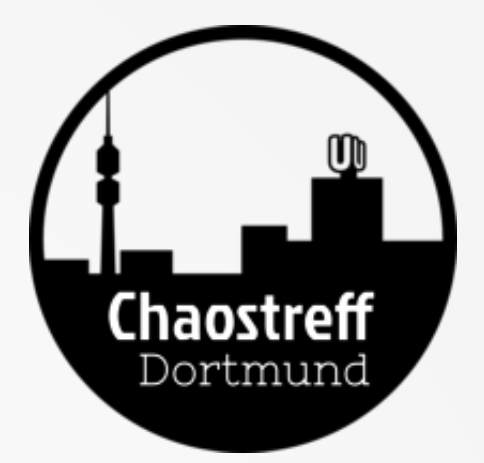

# Mikroskopie am Rechner

#### **Eine KLEINE Einführung**

#### Disclaimer

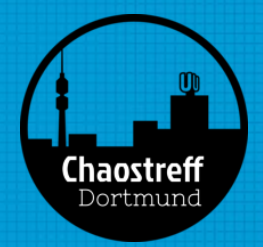

- Der Spaß an der Mikroskopie steht hier im Vordergrund, nicht die Wissenschaft
- Etliche Begriffe werden hier bestimmt komisch/falsch/... verwendet. Bitte Ergänzungen/Kommentare abgeben, damit der Vortrag möglichst "korrekt" bereitgestellt werden kann.

### Vergrößerung (Durchschauen)

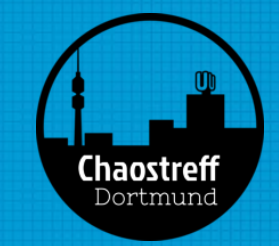

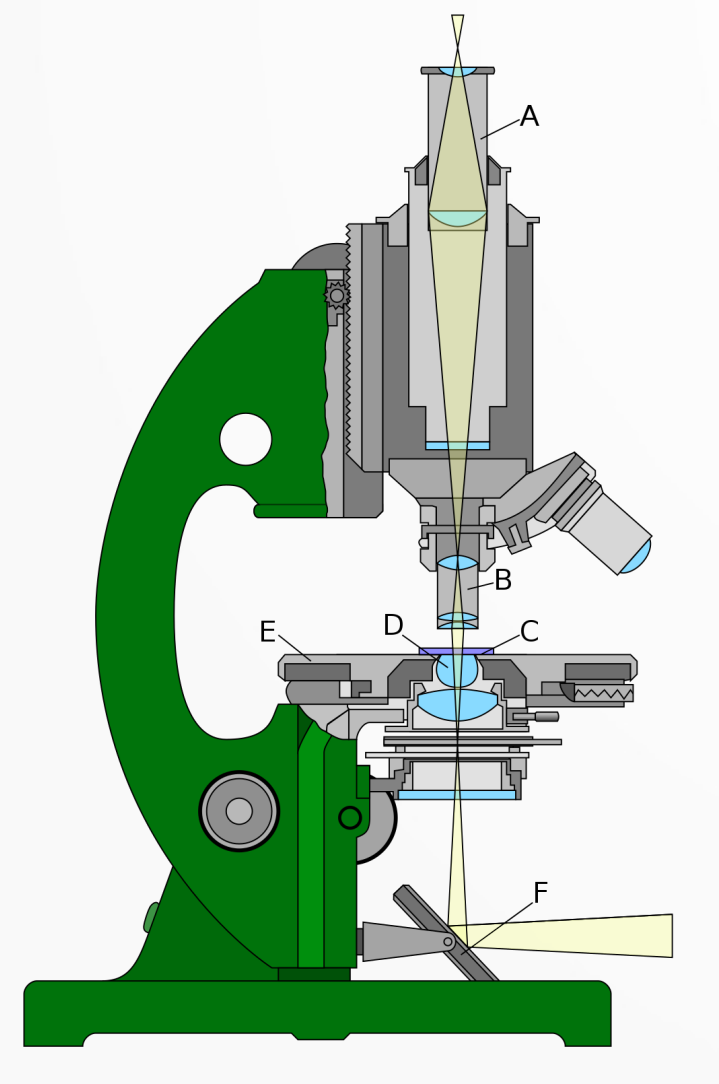

"Bresser Mikroskop-Set 40x – 1024x": Okular 16x

Barlow-Linse (1x bis ca. 1,6x)

Objektiv 4x, 10x, 40x

Das 1024x oder "1024-fach" bezieht sich immer auf das menschliche Auge!

"100x größer als 25cm entfernt vom Auge"

CC-BY-2.5 User:Tomia

### Vergrößerung (mit Kamera

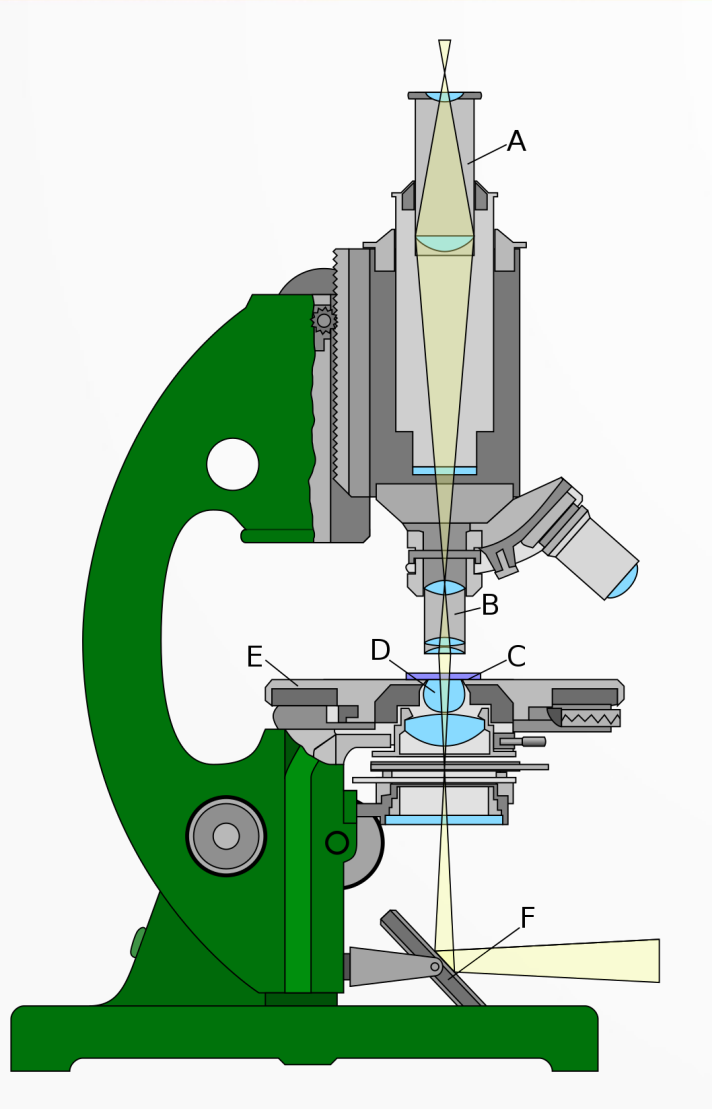

CC-BY-2.5 User:Tomia

- Die Okularkamera wird anstatt der Barlow-Linse und des Okulars in das Mikroskop eingeführt.
- Relevant sind nun nur noch:
  - Betrachtungsabstand
  - Auflösung der Kamera
  - Größe der Kamerapixel
  - Objektiv
- Ein x-Fach macht keinen Sinn (kein Auge), daher Größenangaben ins Bild einbringen.

# Größenangaben bestimme

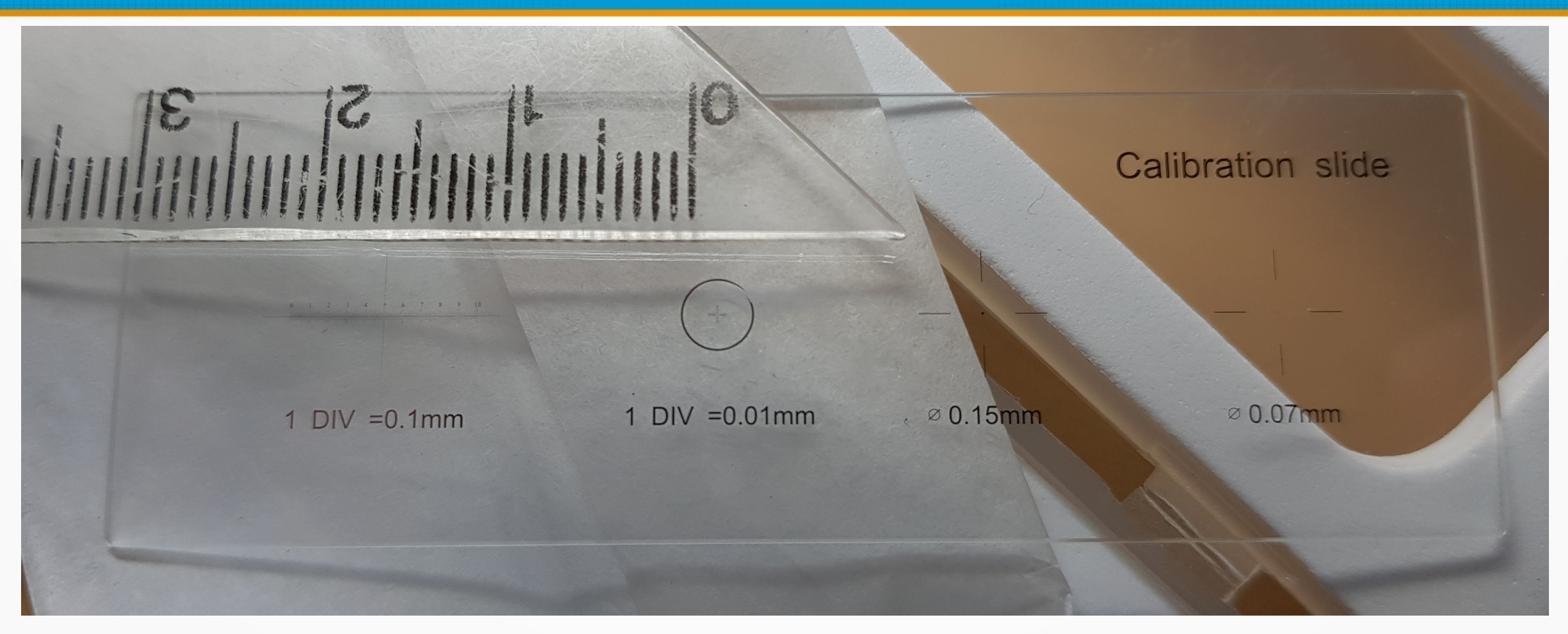

 "Calibration slide" sind spezielle Objektträger mit winzigen Skalen, auch aus China noch arg teuer (8 EUR).

# Und welche Größen kann man sehen?

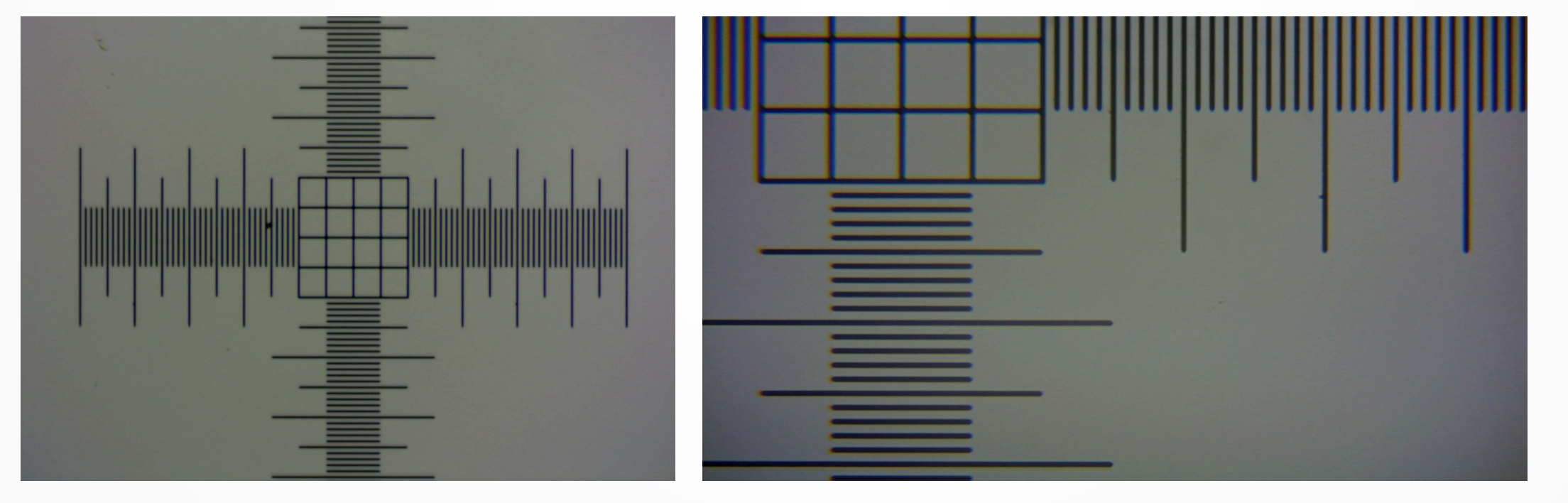

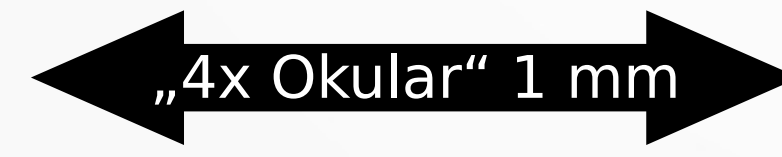

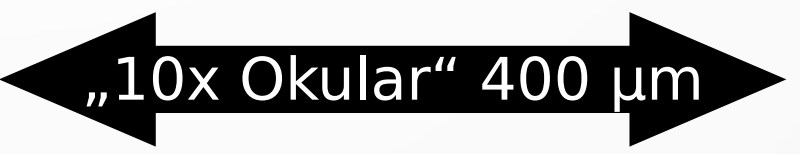

# Und welche Größen kann man sehen?

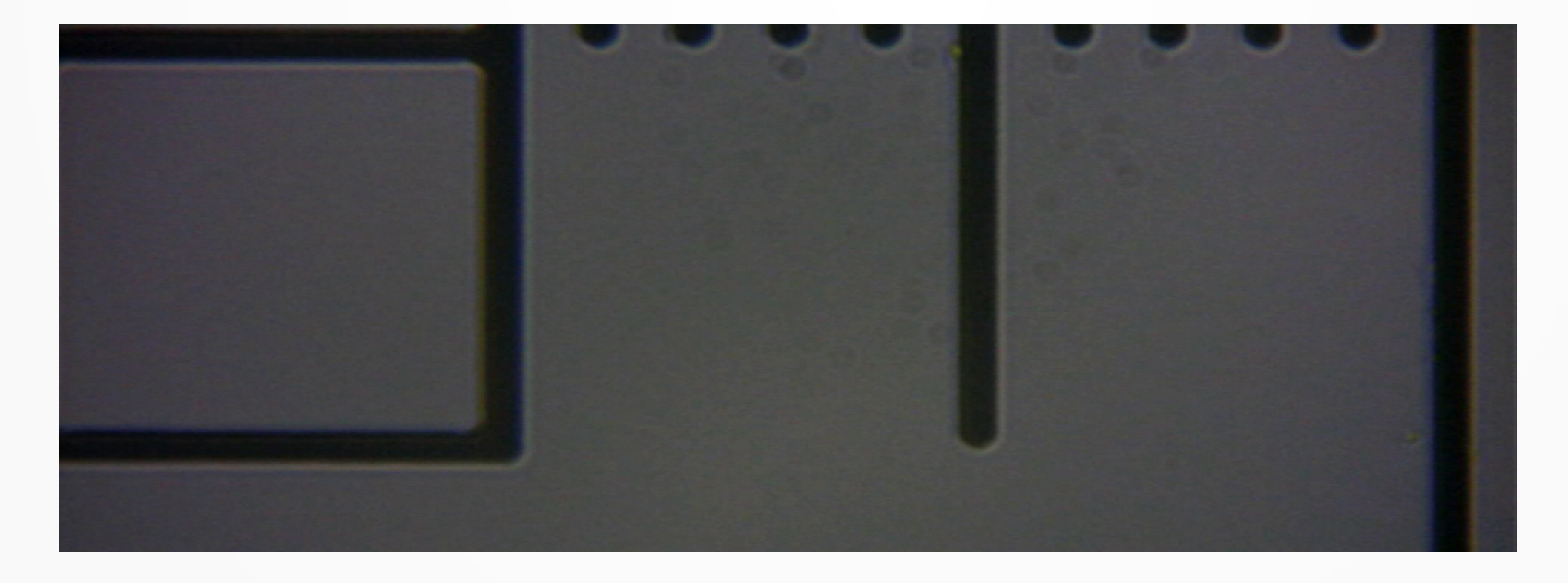

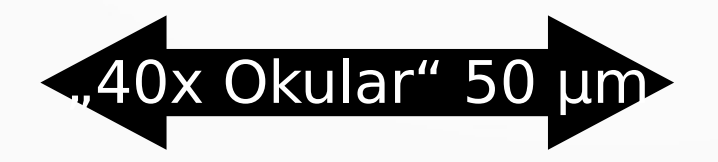

Objekte bis runter auf 5µm lassen sich noch gut betrachten.

Das obige Bild hatte im Original 1920px Breite

#### Präzision der Okularkamer

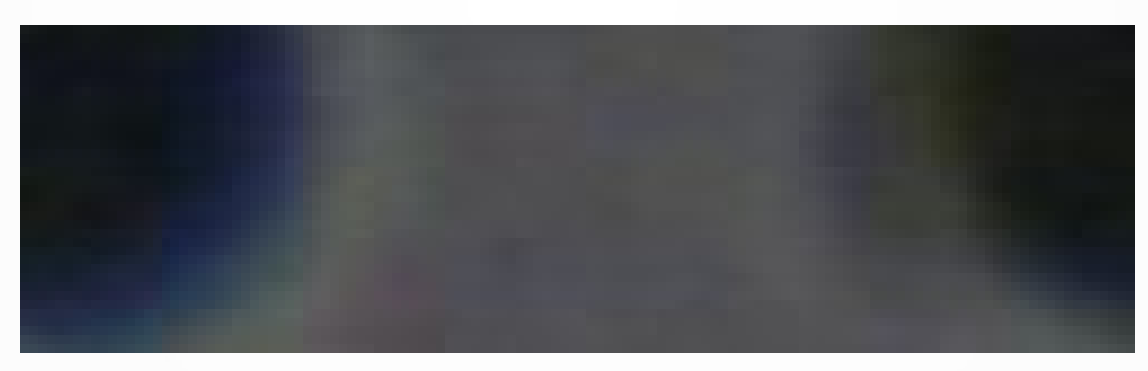

- Dieser Ausschnitt zeigt aus dem vorigen Bild den Ausschnitt zwischen zwei "10µm-Strichen". Es ist noch 126 Pixel breit.
- Jeder Pixel löst damit in der Breite ca. 10µm/126 = 79.37nm auf. Allerdings sieht man bereits am Bild oben, dass die Schärfe und Farbabgrenzung nicht mehr 100%ig gegeben ist.

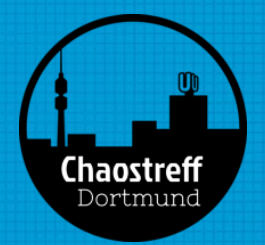

#### Und wie klein ist das?

- 1m 10cm 1cm 1mm 100µm 10µm 1µm 100nm 10nm 1nm 0,1nm

  - 1nm: DNA; 0.1nm: Goldatome

Grafik von André Lampe, 34C3 "Es sind die kleinen Dinge im Leben II"

# Tipp: Mikroskop "falschrum

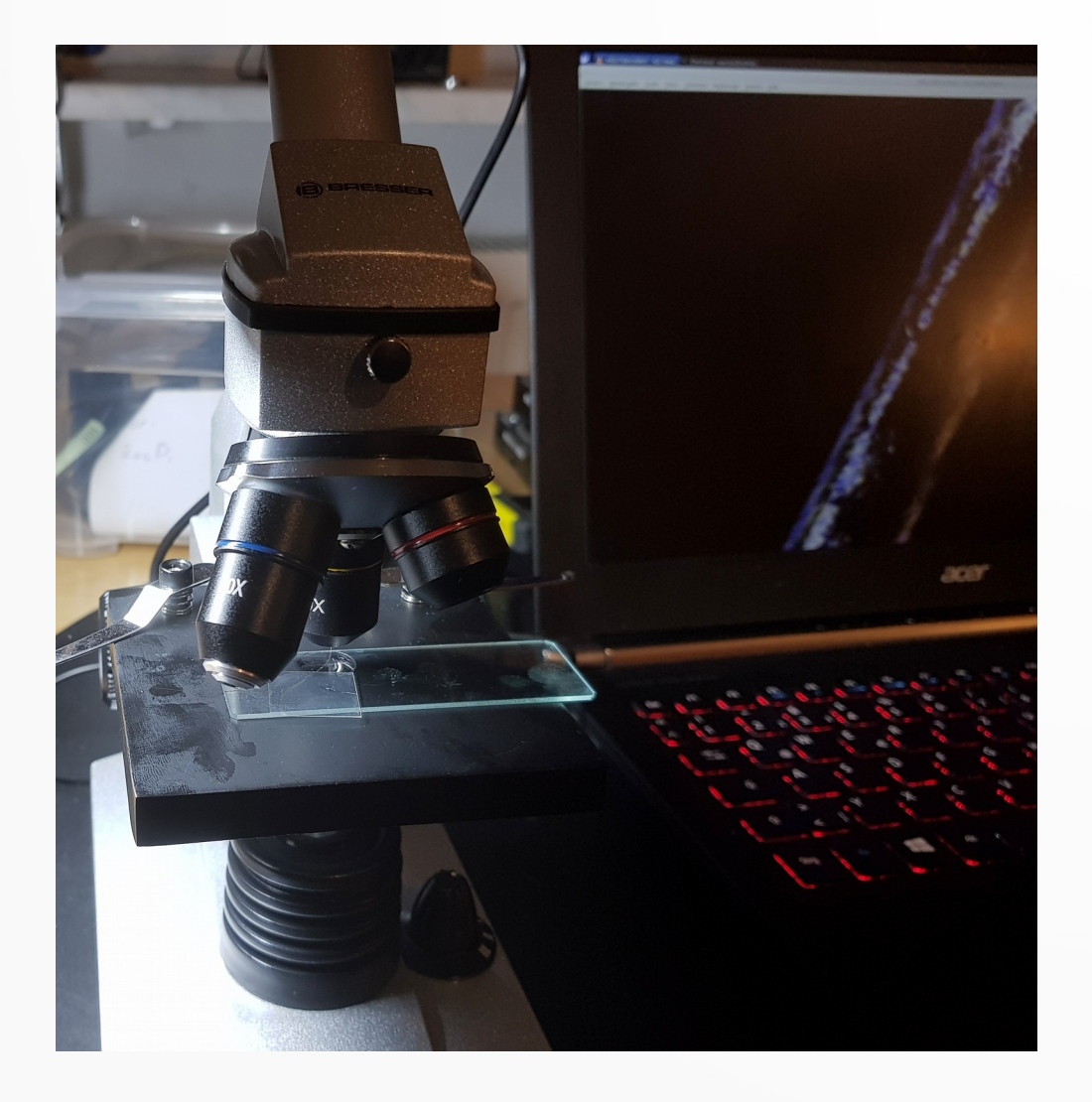

- Das hat den Vorteil, dass man den Objektträger nun nach "oben" schieben kann und das Bild auf dem Monitor dasselbe macht (intuitiver)
- Man kommt auch leichter an das zu untersuchende Objekt

#### Menschliches Haar

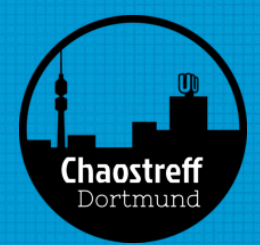

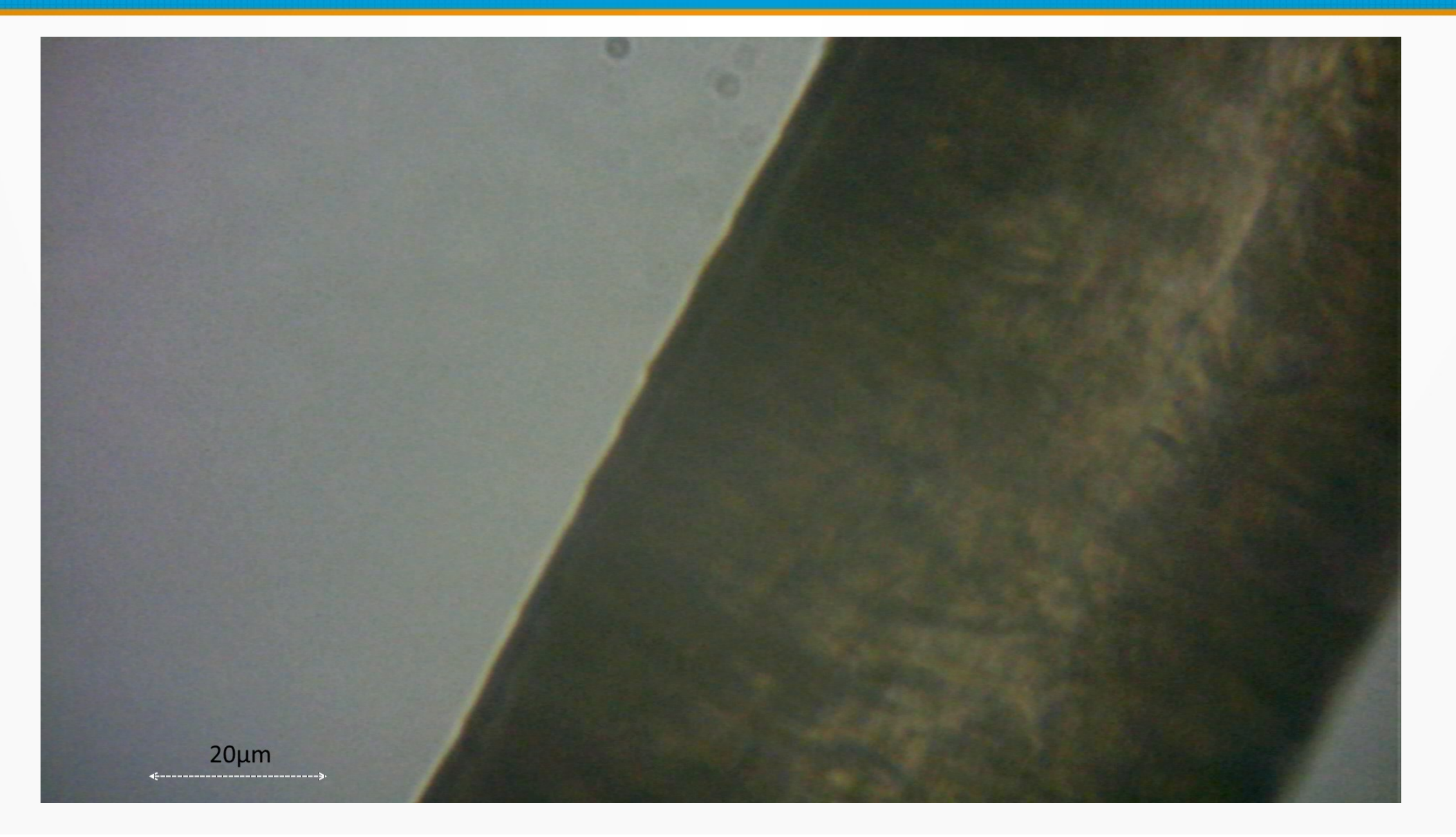

#### Menschliches Haar: Dicke

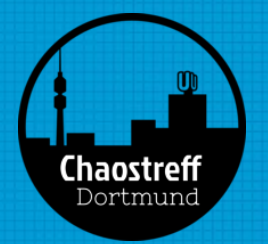

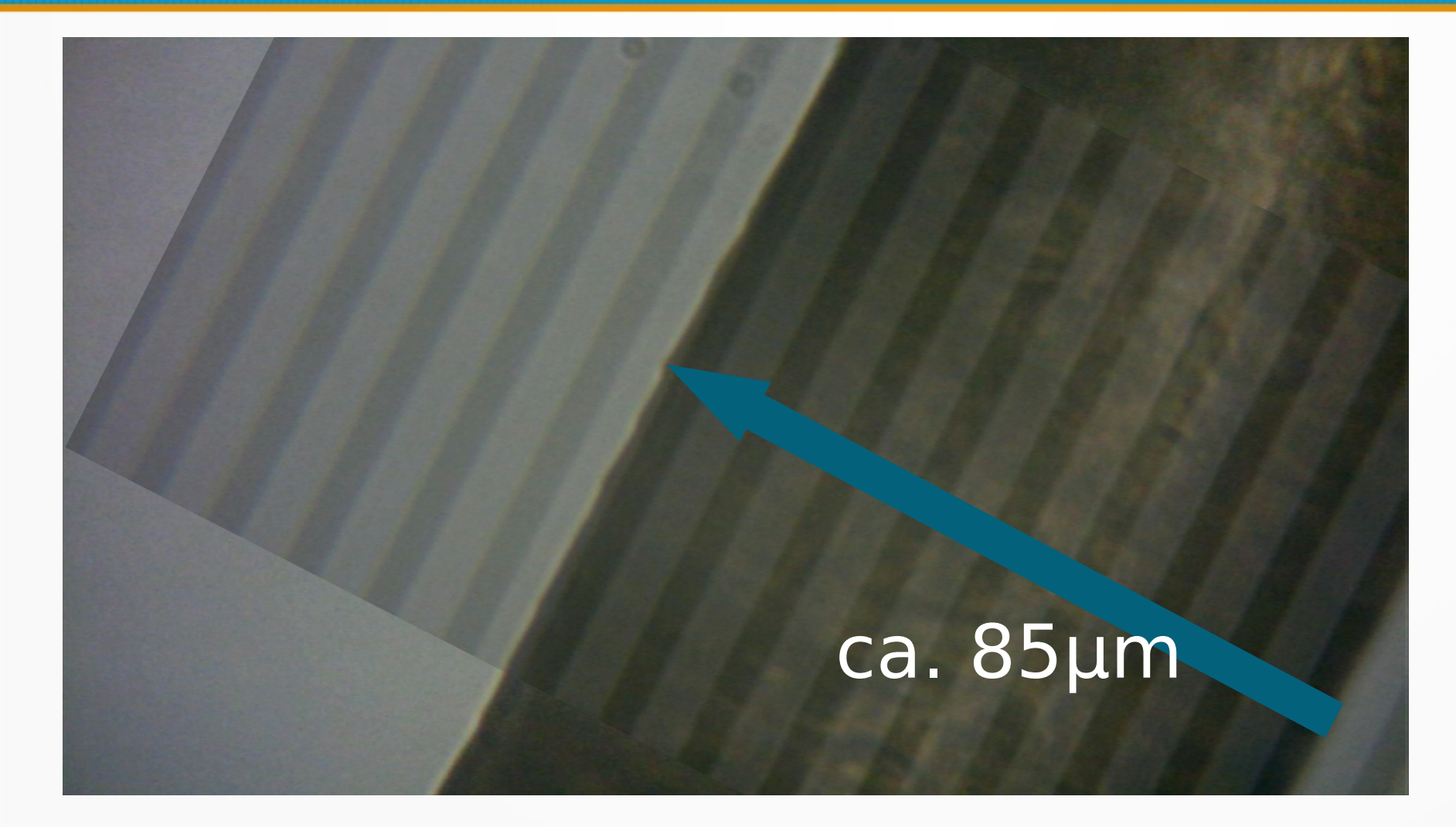

Paint.Net:

- Skala als Ebene einfügen
- Rotationszoom der Ebene
- Nur °-Zahl und Verschiebung nutzen

Wikipedia sagt: Haardurchmesser 0,04mm bis 0,12mm = 40µm bis 120µm Messung ist plausibel

#### Was ist das?

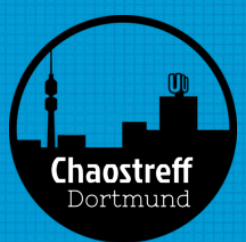

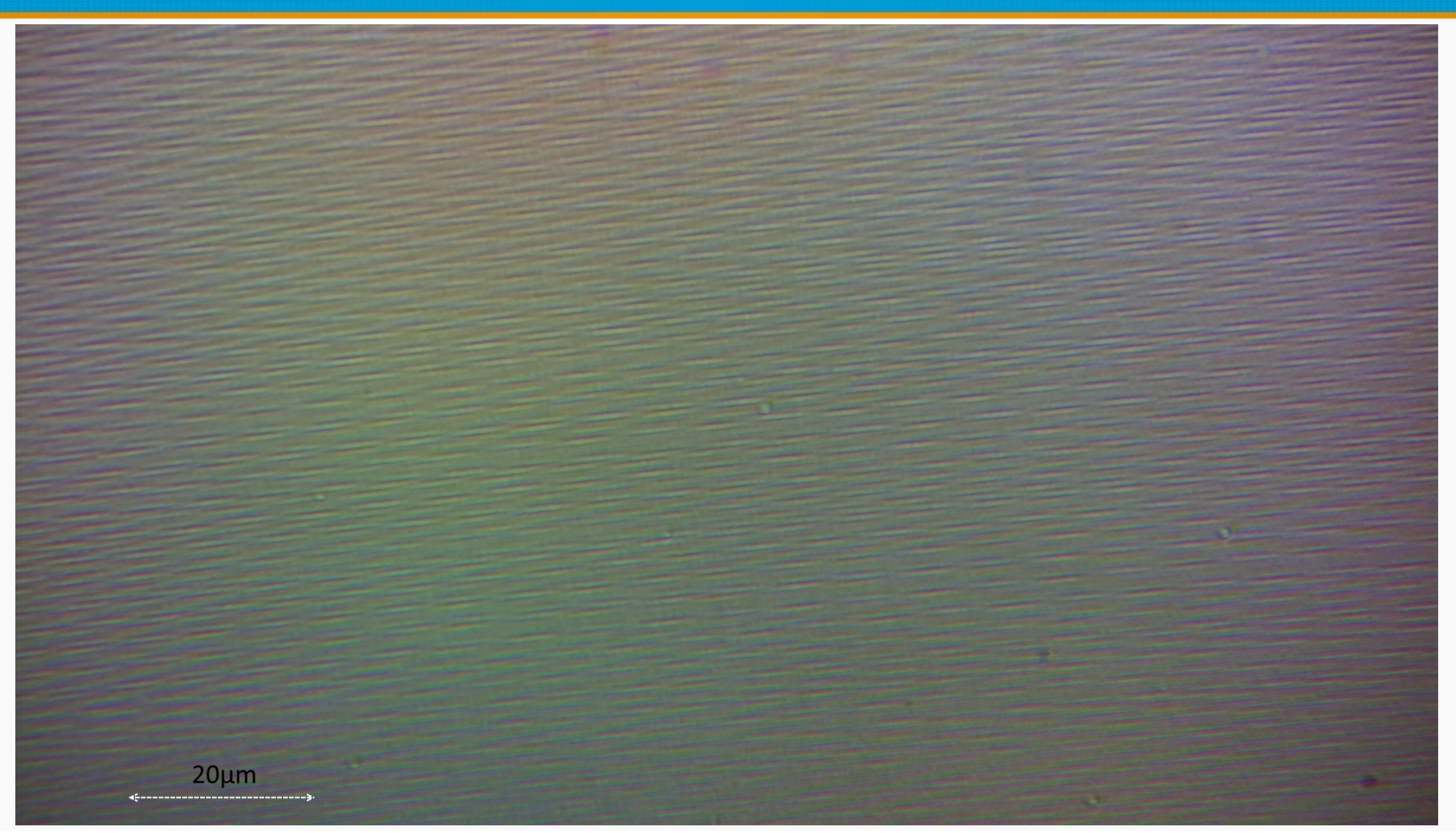

#### Was ist das?

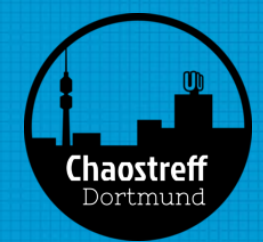

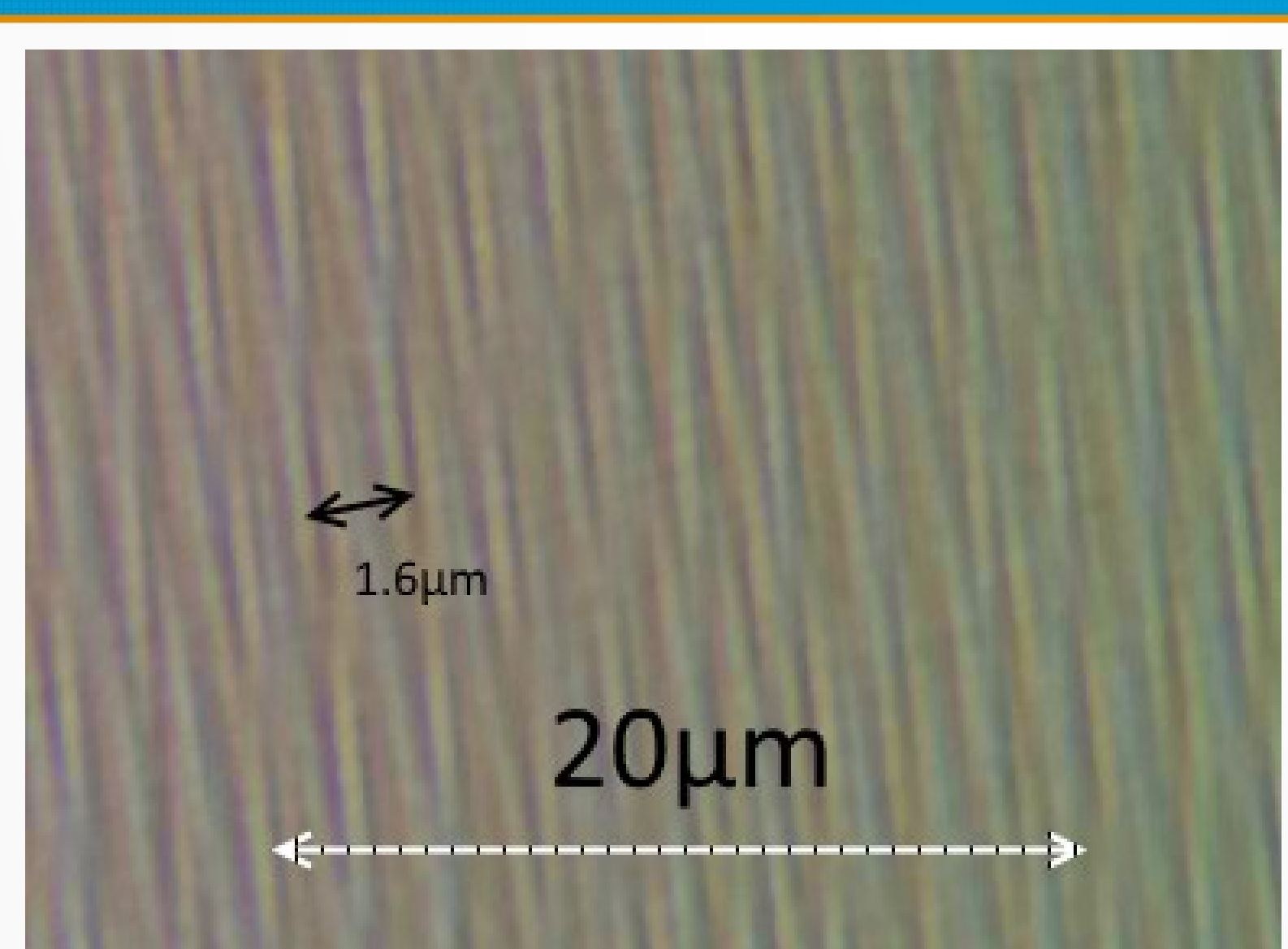

Leseseite einer gepressten CD

Die Pits haben eine Länge von 0,833µm bis 3,054µm und eine Breite von 0,5µm, der Spurabstand ist auf 1,6µm festgelegt.

#### SMD Bauteil

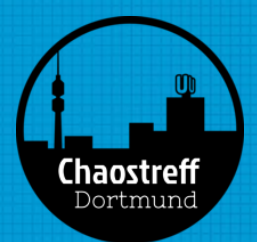

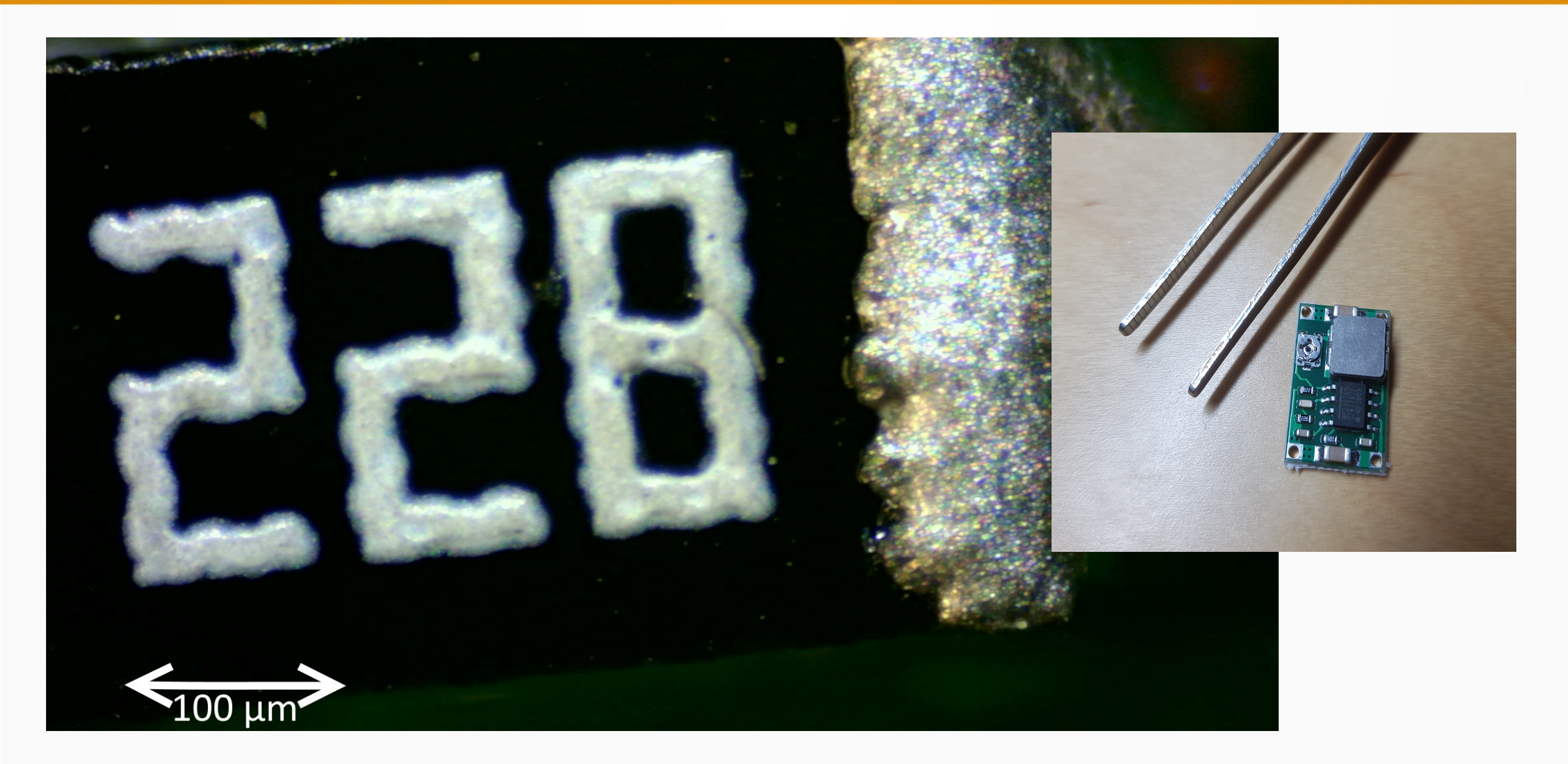

#### Software

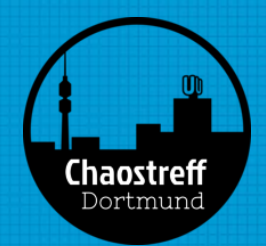

- MicroManager https://micro-manager.org/
- Fiji (is just) ImageJ https://fiji.sc/
- Von mir verwendet:
  - VLC
    - "Aufnahmegerät öffnen"
    - Aufnehmen mit SHIFT+r, Screenshot mit SHIFT+s
  - GIMP
  - Paint.NET